## TUTORIAL SIPAC – RECUPERAÇÃO DE SENHA DE ASSINANTES EXTERNOS

**1.** Acesse a página do SIPAC/Ifes em <u>https://sipac.ifes.edu.br/public/jsp/portal.jsf</u> e clique na opção "ASSINANTES EXTERNOS" no Menu (Figura 1).

| SIPA                                                                                                    | C<br>nteorado de Patrimônio. Administração e Contratos | ENTRAR NO SISTEMA |
|----------------------------------------------------------------------------------------------------|--------------------------------------------------------|-------------------|
| LICITAÇÕES<br>ATAS VIGENTES<br>CONSULTAS<br>PROCESSOS<br>PROC. LIC./CONTRATOS<br>DOCUMENTOS<br>MATERIAIS<br>UNIDADES<br>CONTRATOS<br>DIÁRIAS<br>TELEFONES<br>EMITIR EXTRATO DIRF<br>BOLETINS DE SERVIÇO<br>AUTENTICAR DOCUMENTOS<br>ASSINANTES EXTERNOS | Editais Recentes                                       | Comunicados       |
| otícias e Comunicados                                                                                                    |                                                        |                   |
| Manual de Compras e Li<br>18/08/2019 11:40                                                                                                    | citações é apresentado à comunidade                    |                   |

2. Na tela de autenticação, acesse o link "<u>Clique aqui para recuperá-los</u>" (Figura 2).

| -        | Instituto Federal do Espírito Santo                                                                           | Vitória, 13 de Julho de 2022 |
|----------|----------------------------------------------------------------------------------------------------|------------------------------|
|          | SIPAC<br>Sistema Integrado de Patrimônio, Administração e Contratos                                           |                              |
| PORTAL P | ÍBLICO > Assinantes Externos                                                                                  |                              |
|          | AUTENTICAÇÃO     E-mail:                                                                                      |                              |
|          | Voltar                                                                                                    |                              |
|          | SIPAC Copyright © 2005-2022 UFRN   Ifes - Diretoria de Tecnologia da Informação - (27) 3357-7515   ifes-sipac | 02.cefetes.br.sipac02        |

3. Na tela de recuperação de senha, informe o e-mail cadastrado e clique em "Recuperar" (Figura3). Sua senha será enviada para o e-mail.

|            | SIPAC<br>Sistema Integrado de Patrimônio, Administração e Contratos                                                                                                    |                       |
|------------|----------------------------------------------------------------------------------------------------|-----------------------|
| Assinantes | Externos > Recuperar Senha                                                                                                    |                       |
|            | ATENÇÃO! Para recuperar sua senha informe seu e-mail que foi informado no cadastro e selecione o bo<br>"Recuperar". Caso os dados informados estejam corretos, sua senha será enviada para o e-mail. | tão                   |
|            | RECUPERAR SENHA   E-mail:   Recuperar   << Voltar                                                                                                    |                       |
|            | Menu Portal Público                                                                                                    |                       |
|            | SIPAC Copyright © 2005-2022 UFRN   Ifes - Diretoria de Tecnologia da Informação - (27) 3357-7515   ifes-sipac                                                                                        | )2.cefetes.br.sipac02 |

Figura 3

Fim!